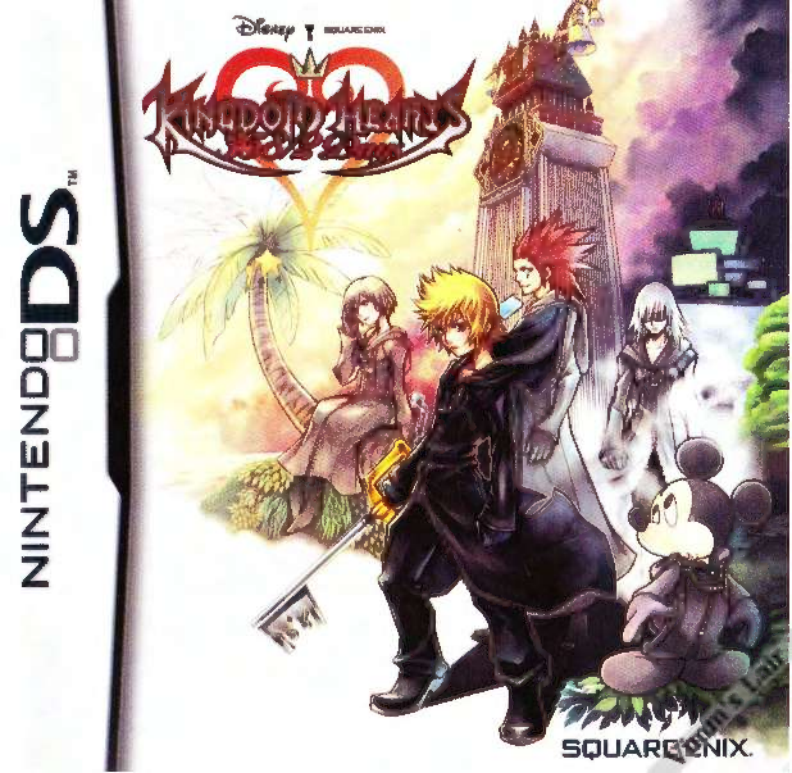

PLEASE CAREFULLY READ THE SEPARATE HEALTH AND SAFETY PRECAUTIONS BOOKLET INCLUDED WITH THIS PRODUCT BEFORE USING YOUR NINTENDO® HARDWARE SYSTEM, GAME CARD OR ACCESSORY. THIS BOOKLET CONTAINS IMPORTANT HEALTH AND SAFETY INFORMATION.

### IMPORTANT SAFETY INFORMATION: READ THE FOLLOWING WARNINGS BEFORE YOU OR YOUR CHILD PLAY VIDEO GAMES.

# AWARNING - Seizures

- Some people (about 1 in 4000) may have setzuree or blockouts triggered by light flashes or patterns, and this may occur while they are watching TV or playing video games, even if they have never had a setzure before.
- Anyone who has had a seizure, loss of awareness, or other symptom linked to an epileptic condition should consult a doctor before playing a video game.
- Parents should watch their children play video games. Stop playing and consult a doctor if you or your child has any of the following symptoms:

| Convulsions    | Eye or muscle twitching | Loss of awareness |
|----------------|-------------------------|-------------------|
| Altered vision | Involuntary movements   | Disorientation    |

- . To reduce the likelihood of a seizure when playing video games:
  - 1. Sit or stand as far from the screen as possible.
  - 2. Play video games on the smallest available television screen.
  - 3. Do not play if you are tired or need sleep.
  - 4. Play in a well-lit room.
  - 5. Take a 10 to 15 minute break every hour.

# WARNING - Radio Frequency Interference

The Nintendo DS can emit radio waves that can affect the operation of nearby electronics, including cardiac pacemakers.

- Do not operate the Nintendo DS within 9 inches of a pacemaker while using the wireless feature.
- If you have a pacemaker or other implanted medical device, do not use the wireless feature of the Nintendo DS without first consulting your doctor or the manufacturer of your medical device,
- Observe and follow all regulations and rules regarding use of wireless devices in locations such as hospitals, airports, and on board aircraft. Operation in those locations may interfere with or cause matfunctions of equipment, with resulting injuries to persons or demage to property.

# **WARNING - Repetitive Motion Injuries and Eyestrain**

Playing video games can make your muscles, joints, skin or eyes hurt. Follow these instructions to avoid problems such as tendinitis, carpal tunnel syndrome, skin imitation or eyestrain:

- · Avoid excessive play. Parents should monitor their children for appropriate play.
- Take a 10 to 15 minute break every hour, even if you don't think you need it.
- When using the stylus, you do not need to grip it tightly or press it hard against the screen. Doing so may cause fatigue or discomfort.
- If your hands, wrists, arms or eyes become tired or sore while playing, or if you feel symptoms such
  as tingling, numbness, burning or stiffness, stop and rest for several hours before playing again.
- If you continue to have any of the above symptoms or other discomfort during or after play, stop
  playing and see a doctor.

# WARNING - Battery Leakage

The Nintendo DS contains a rechargeable lithium ion battery pack. Leakage of ingredients contained within the battery pack, or the combustion products of the ingredients, can cause personal injury as well as damage to your Nintendo DS.

If battery leakage occurs, avoid contact with skin. If contact occurs, immediately wash thoroughly with scap and water. If liquid leaking from a battery pack comes into contact with your eyes, immediately flush thoroughly with water and see a doctor.

To avoid battery leakage:

- · Do not expose battery to excessive physical shock, vibration, or liquids.
- · Do not disassemble, attempt to repair or deform the battery.
- Do not dispose of battery pack in a fire.
- · Do not touch the terminals of the battery, or cause a short between the terminals with a metal object.
- Do not peel or damage the battery label.

# Important Legal Information

This Nintendo game is not designed for use with any unauthorized device. Use of any such device will invalidate your Nintendo product warranty. Copying of any Nintendo game is illegal and is strictly prohibited by domestic and international intellectual property laws. "Back-up" or "archival" copie ure not authorized and are not necessary to protect your software. Violators will be prosecuted.

REV-I

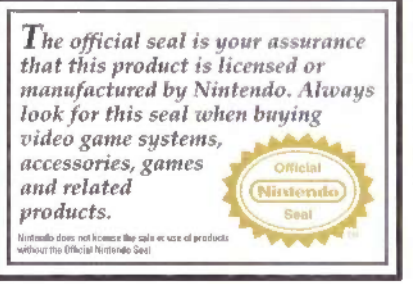

THIS GAME CARD WILL WORK ONLY WITH THE NINTENDO DS" VIDEO GAME SYSTEM.

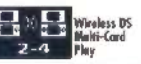

THIS GAME ALLOWS WIRELESS MULTIPLAYER GAMES WITH EACH DS SYSTEM CONTAINING A SEPARATE GAME CARD.

# A CAUTION - Stylus Use

To avoid fatigue and discomfort when using the stylus, do not grip it tightly or press it hard against the screen. Keep your fingers, hand, wrist and arm relaxed. Long, steady, gentle strokes work just as well as many short, hard strokes.

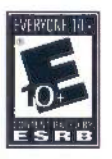

### Rev-E

During wireless game play, if communication seems to be affected by other electronic devices, move to another location or turn off the interfering device. You may need to reset the power on the Nintendo DS and start the game again.

© Disney, "Tim Burton's The Nightmare Before Christmas" © Disney, Developed by SOUARE ENIX/h.a.n.d.

SOUARE ENIX and the SOUARE ENIX logo are registered trademarks of Square Enix Holdings Co., Ltd. in the United States and/or other countries The ratings icon is a trademark of the Entertainment Software Association.

licensed by

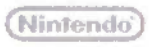

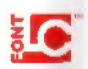

NINTENDO, NINTENDO DS AND THE OFFICIAL SEAL ARE TRADEMARKS OF NINTENDO. © 2009 NINTENDO. This product uses the LC Font by Sharp Corporation. LCFONT, LC Font and the LC logo mark are trademarks of Sharp Corporation.

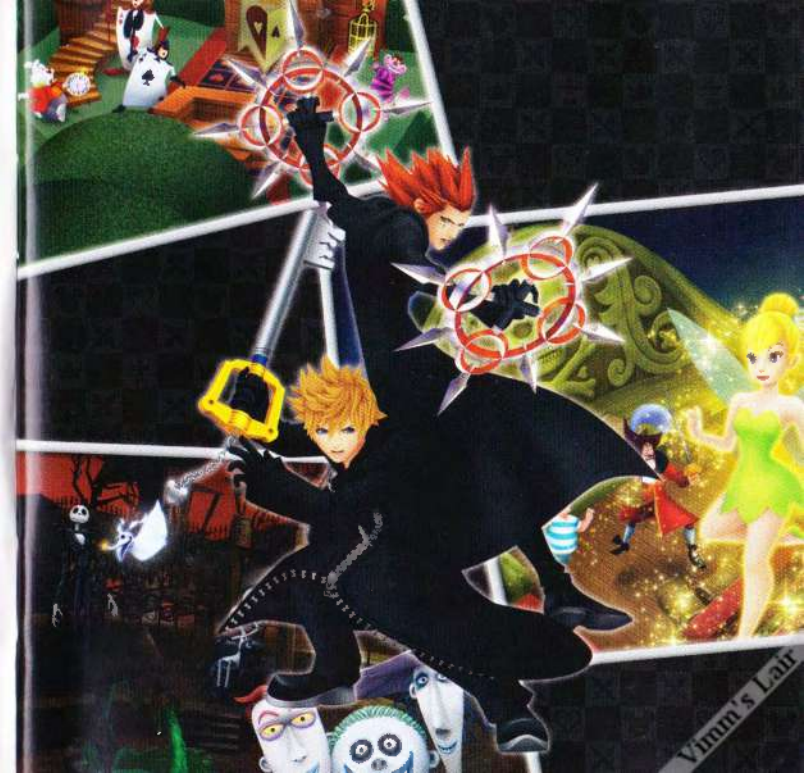

# How to Use the Touch Screen

There are two methods of using the stylus.

# TOUCH

"Touching" is the term used to describe lightly touching the Touch Screen.

# 

# SLIDE

"Sliding" is the term used to describe keeping light contact on the Touch Screen as you track across it.

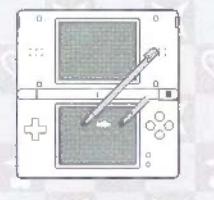

# **TOUCH SCREEN PRECAUTIONS**

- Only the Nintendo DS stylus and other special Implements specified in the game should be used on the Touch Screen.
- Use of a damaged stylus or other damaged implement should be avoided.
- Pushing or rubbing the Touch Screen with excessive force should be avoided
- Fingernails should not be used on the Touch Screen
- Please do not rub the upper screen with the stylus or any other implement.
- Keep objects such as sand, crumbs, food and liquids away from the Touch Screen
- When using a protective sheet, be sure to read the instructions included with the sheet to avoid damaging the screen or creating air bubbles.

# contents

| The Kingdom Hearts Saga          | 6  |
|----------------------------------|----|
| Story & Characters               | 8  |
| Controls                         | 12 |
| Getting Started                  | 14 |
| Advancing Through Story Mode     | 16 |
| Accepting a Mission              | 18 |
| Mission Guide                    | 20 |
| Menu Guide                       | 26 |
| Advancing Through Mission Mode   | 36 |
| Using DS Wireless Communications | 43 |
| Staying On Top of the Action     | 45 |
| Q & A                            | 46 |

# **KINGDOM HEARTS**

On the night a storm strikes his island home, a boy named Sora is separated from his friends and whicked off to an unfamiliar place. There he meets Donald and Goofy, and learns that dark things are afoot in this world and many others. Together, they set off: Donald and Goofy to locate their missing King, and Sora to find his lost friends.

They succeed... but only briefly. To hold the darkness at bay, Sora is forced to shut a great door, leaving the King and his beat friend on the other side. Nonetheless, Sora trusts in the King's parting words—that there will always be a door to the light—and locks the portal shut.

# KINGDOM HEARTS CHAIN OF MEMORIES

Sora, Donald, and Goofy's quest takes them to a crossroads, where a mysterious man beckons them toward a fortress called Castle Oblivion. The longer they stay within its walls, the more their memories slip away.

As they climb higher and higher, a group known only as "the Organization" tests their minds and mettle. Sora finds himself thinking about a girl named Naminé—only because she has used her wondrous powers to rewrite his memory with her at the center. In the end, he, Donald, and Goofy choose to enter a deep sleep, so that she can undo her mistakes and set their memories straight.

All the while, Riku has been waging his own battle on the eastle's underground floors. With the King's guidance, he learns to conquer the darkness within himself. After entrusting the sleeping Sora to Naminé, he sets off with the King

# **KINGDOM HEARTS II**

Autumn inches closer in Twilight Town, and Roxas wants nothing more than for the last days of his summer vacation to be the best. Instead, the boy watches the world he knows unravel. Curious monsters called Nobodies appear, along with a man named Axel who keeps insisting Roxas remember things that never happened. By the time he understands the truth, there is no escaping it his summer vacation must come to an end.

Rising to take Roxas's place Is Sora. He, Donald, and Goofy wake from the slumber and prepare for the journey ahead. They must face Organizat XIII, protect the Keyblade's power, and resume their search for the people they have lost.

# **STORY & CHARACTERS**

TWILIGHT TOWN. Roxas and Axel are sitting high upon the station's clock tower, watching the sun set. It's what they always do. When the day's work is done, they meet up here and trade stories over ice cream.

Bet you don't know why the sun sets red. You see, light is made up of lots of colors. And out of all those colors, red is the one that travels the farthest.

### Like I asked! Know-it-all.

They laugh genuine laughter—no simple achievement for two people with no hearts to feel with. To Roxas, this daily dose of mindless conversation has been part of his life with Organization XIII since the very beginning.

If she hadn't joined the Organization—the fourteenth member—how different would these days have been?

### Nobodies

When someone with true strength in their heart loses that heart and becomes a Heartless, every so often a second version of them comes into being. These "Nobodies" have no hearts to feel with; only memories of their human past and what it was like to feel. **ROXAS** No. XIII Weapon: Keyblade A boy who has recently joined the Organization as its thirteenth member, He commands the power of light, and remembers nothing of his past.

# AXEL No. VIII Weapon: Chakrams

A wise guy who says surprisingly little about himself for all the talking he does. Despite being a member of Organization XIII, he tends to side with Organization Himself when presented with the choice. He can wield fire.

# XION No. XIV Weapon: Keyblade

A girl whom the Organization has welcomed as its fourteenth member. She, too, can command the power of light.

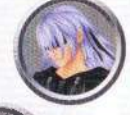

# RIKU

Sona's best friend. Once, darkness ruled him, but his experiences at Castle Oblivion have since taught him to wield an arsenal of darkness and light alike.

# KING MICKEY

The King of Disney Castle. He travels between worlds, watching over them and often coming to Sora's and Riku's aid.

# NAMINE

A writch with power over Sora's memories and those of the people he has touched. As Sora sleeps within the pod, she works diligently to repair his memory.

# DIZ

A mysterious adversary of Organization XIII. He will do all in his power to help Sora get his memory back, for he knows the boy is the only one who can dash the Organization's plans.

### SORA

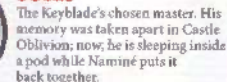

# DONALD DUCK / GOOFY

The dazing duo who have stuck by Sora durin most of his quest. They are asleep inside po of their own.

# **STORY & CHARACTERS (CONT.)**

# Organization 1000%

A group comprising thirteen powerful Nobodies. the strongest of their kind. Their ultimate desire: Kingdom Hearts, the almighty force they believe will make them complete.

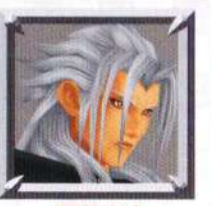

### XEMNAS No. I Weapon: Ethereal Blades The leader of Organization XIU Though his presence is overwhelming, his power sterns from control over nothingness itself.

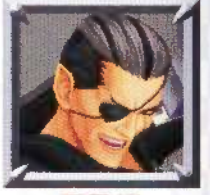

### XIGBAR No. II Weapon: Arrowguns

A man of many secrets, he uses banter to evade questions just as he manipulates space to elude foes. A patch covers his right eve.

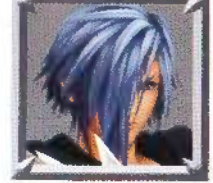

ZEXION No. VI Weapon: Lexicon An exceptional tactician, he uses

his keen intellect and ability to weave illusions to manipulate those around him.

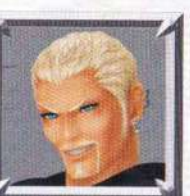

LUXORD No. X Weapon: Cards

This consummate gambler and emtleman stakes his life on the cards. Lucky for him, he uses them to deadly effect. He can manipulate time.

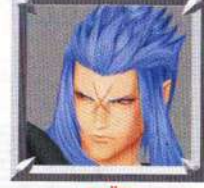

SAÏX No. VII Weapon: Claymore Xemnas's right-hand man and dayto-day overseer of the Organization, His usual calm is broken only by the

moon, which turns him berserk.

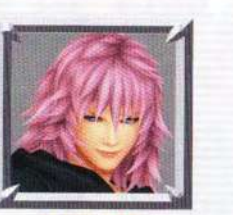

# MARLUXIA No. XI Weapon: Scythe Arread with control over flowers,

and unrivaled ambition, he assumes leadership at Castle Oblivion to bring his own hidden agenda to fruition.

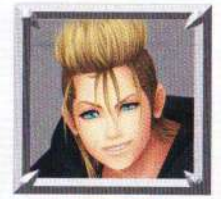

DEMYX No. IX Weapon: Sitar

Best known for his lack of motivation and easygoing attitude When left with no choice, he puts his sitar and mastery over water to use in combat.

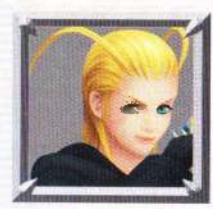

LARXENE No. XII Weapon: Knives Cold and brutal, she constitutes the solone woman in Organization XIII's ranks. Lightning obeys her call she strikes with all its swiftn

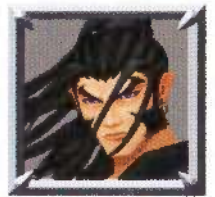

XALDIN No. III Weapon: Lances This warrior uses the wind to wield six lances in a deadly dance. He bears himself like a martial artist, but his silver tongue is the weapon to fear.

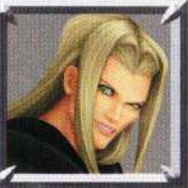

VEXEN No. IV Weapon: Shield Everything and everyone are but subjects in the mind of this vain and brilliont scientist who uses the power of ice to bind his fees

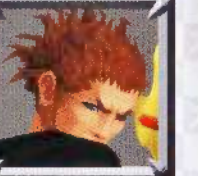

LEXAEUS No. Y Weapon: Axe Sword A master of earth and physically the Organization's strongest. He is a man of lew words, opting instead to express himself through actions.

# CONTROLS

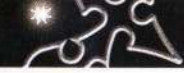

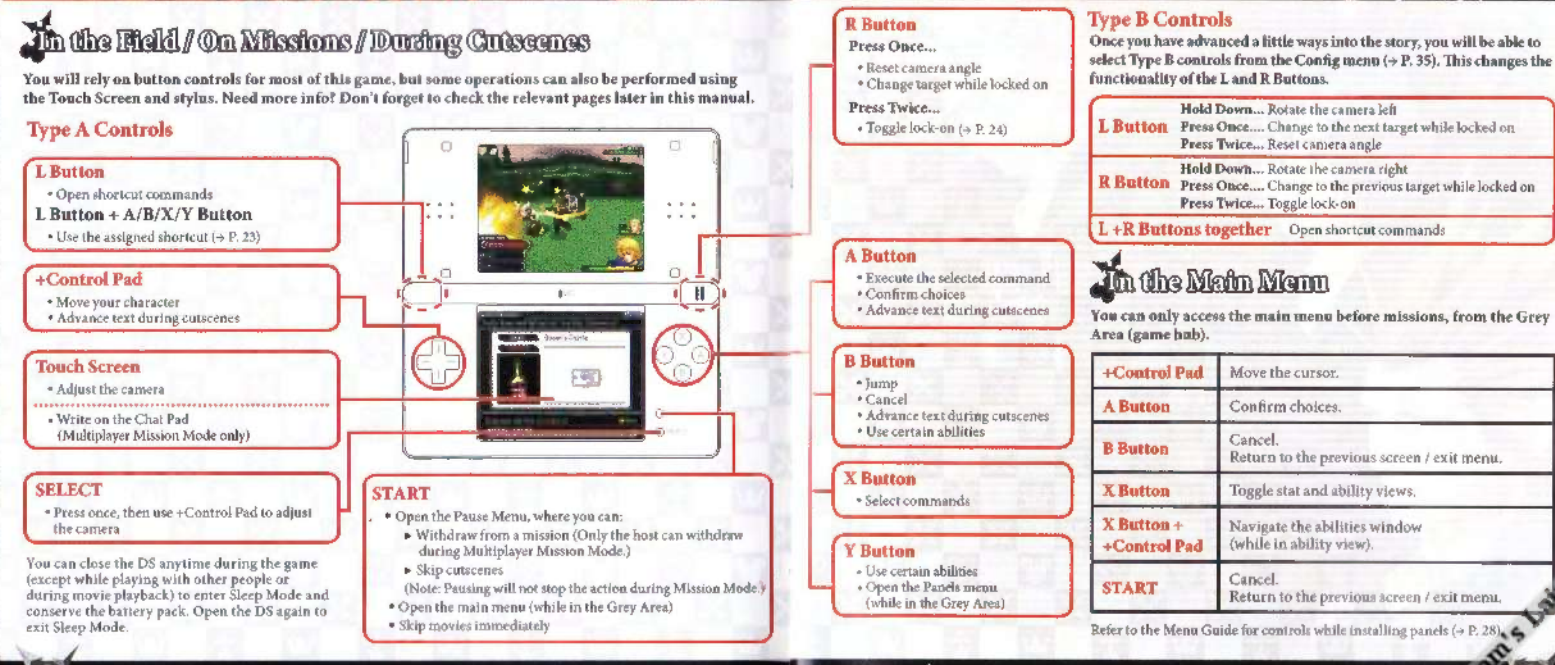

# **GETTING STARTED**

# Starting the Game

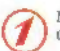

Make sure the Nintendo DS is turned OFF before inserting the KINGDOM HEARTS 358/2 Days Game Card. Once the Game Card has been firmly inserted, turn the power ON.

button to proceed.

The screen to the right will appear. After reading the information, touch the Touch Screen or press any

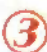

To begin play, touch the KINGDOM HEARTS 358/2 Days panel on the DS Menu Screen or press the A Button.

- The screen to the right is for the Nintendo DS/DS Lite Systems.
- This step is unnecessary if your Nintendo DS is set to Auto Mode. Please consult the Nintendo DS hardware manual for further details

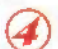

See (> P.16) for more information on advancing through the game's Story Mode.

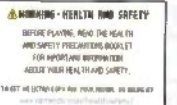

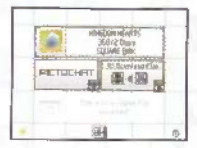

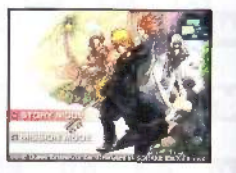

# The Title Screen

STORY MODE Choose this mode to play solo and advance through the story.

NEW GAME ..... Select a difficulty and start the game from the beginning. \* You cannot change the difficulty once you start the same.

CONTINUE ...... Load save data and pick up the game where you left off.

Execute missions as the Organization member of MISSION MODE your choice.

MULTIPLAYER ..... Undertake missions with 2-4 players.

You will be given the option to load your Story Mode save data and use it in Mission Mode

"Don't have any save data? That's pkay. Choose "Guest Play" to experience a handful of the missions available in Mission Mode. Keep in mind that you will not be able to save your progress during Guest Play.

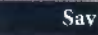

Saving

You can save your game in up to three different slots by selecting "Save" from the main menu. (> P.26) You can only access the main menu in the Grey Area (> P.18) before embarking on missions.

# MISSION MODE

You can use your Story Mode save data in Mission Mode. All your data, including your panel arrangements (> P.28) will be carried over.

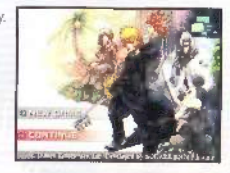

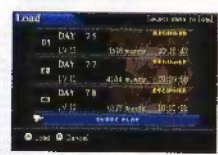

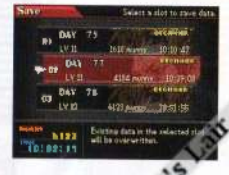

# ADVANCING THROUGH STORY MODE

At the start of each day, you will begin in the Grey Area. Make your preparations, then choose a mission. Missions will take you to a variety of worlds.

# The Grey Area (Game Hub) (-> P.18)

Organization XIII's primary base of operations. This is the only place in the game where you can access the main menu.

### Main Menu (→ P.26)

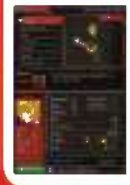

From here, you can check your stats or power yourself up by customizing your panels. This is also the place to adjust your game settings and save your progress.

### The Moogle Shop (→ P.31)

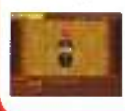

Here you can buy and sell panels, or use synthesis to craft new ones. "The Moogle Shop is not available at the beginning of the story.

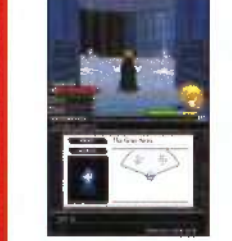

Accept a Mission  $(\Rightarrow P.18)$ 

Talk to Saix in the Grey Area to accept a mission. Some missions are marked with a key. These are mandatory, and must be completed to advance the story.

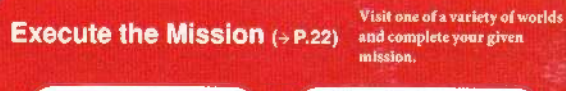

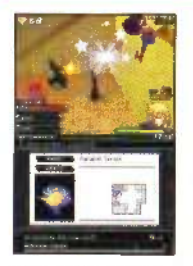

Mission objectives run the gamut from recon to heart collection.

Mission Review (> P.25)

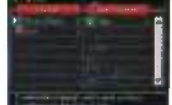

Your performance determines the tokens, panels, and other rewards you receive.

# **MISSION COMPLETE!**

# ACCEPTING A MISSION

You will need to complete missions to advance the story. Missions are assigned by a man named Saïx in the Grey Area.

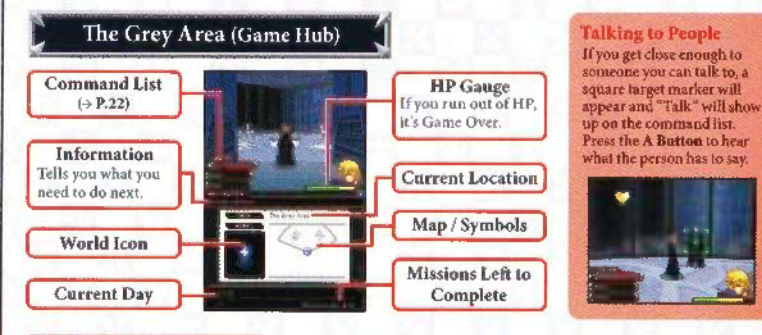

# SELECTING A MISSION

When you talk to Saïx, you will be presented with a list of missions available at that time. To advance the story, you will need to complete all the missions marked with keys (mandatory missions).

\* All the missions presented here, whether you complete them or not, will be added to your Holo-Missions (+ P.34) once you have advanced the story to the next time period.

 Completed key missions Incomplete key missions

MANDATORY MISSIONS ...... The number of missions marked with a key that you must complete to advance the story.

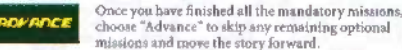

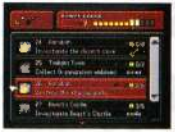

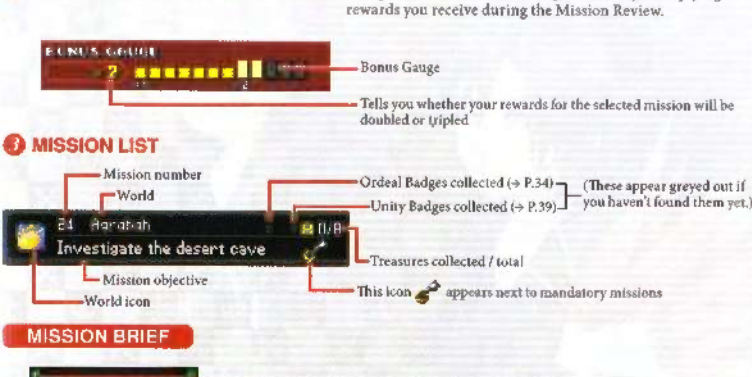

Use the L and R Buttons to cycle through missions

Once you choose a mission, a more detailed description will appear. Use the + Control Pad to look over the summary, objectives, and rewards. When you are ready to embark, press the A Button.

### NOTE

Only die has served by gat.

Doubles here diated barriets of

You will not be able to access the main menu (+ P.26) once you embark on the mission, so be sure to complete any preparations before you go!

10 18 000000000000 

# MISSIONS: SCREEN GUIDE

Make the most of the information presented on both screens to stay on top of your combat situation.

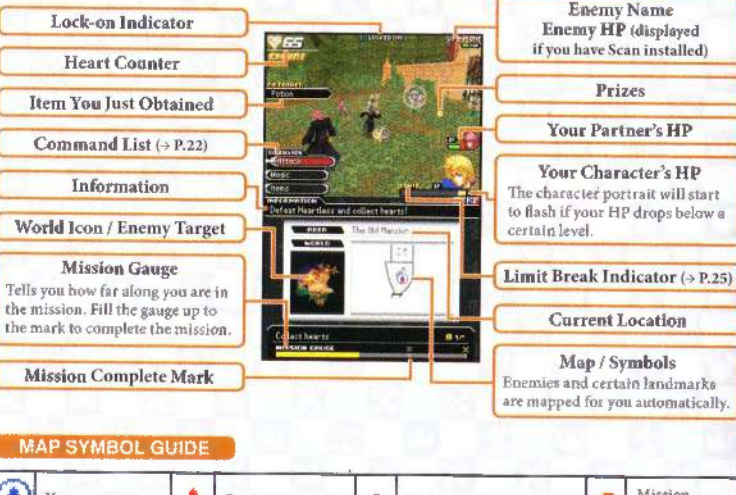

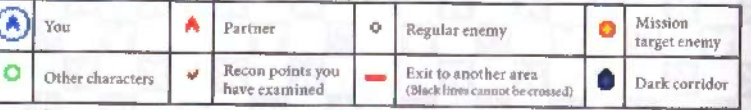

# PRIZES

Enemy Name

Enemy HP (displayed

Prizes

Your Partner's HP

Your Character's HP

Current Location

Map / Symbols

Enemies sometimes drop prizes when you defeat them.

| Restores HP. | Munny<br>Serves as<br>cash. | Prize Box<br>Contains<br>an item. |
|--------------|-----------------------------|-----------------------------------|
|--------------|-----------------------------|-----------------------------------|

# **NEGATIVE STATUS EFFECTS**

(+ P.34)

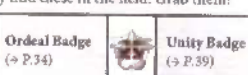

Some enemy attacks have lasting effects which work against you. To cure persistent negative status effects, you can either use an item or wait for the effects to subside.

BADGES

| ~ | Ignited<br>Gradually saps<br>HP.                                              |   | Frozen<br>Prevents<br>movement.                                                | £ | Tolted<br>Causes heavy<br>damage every<br>time you touch<br>something. |   | Air-tossed<br>Lowers your<br>Defense until<br>you land. | 22     | Radar Zapped<br>Disables your<br>map.                            |
|---|-------------------------------------------------------------------------------|---|--------------------------------------------------------------------------------|---|------------------------------------------------------------------------|---|---------------------------------------------------------|--------|------------------------------------------------------------------|
| 1 | Nulled Defense.<br>The attack<br>bypasses your<br>Defense for high<br>damage. | 1 | Damage-drained<br>The attacker<br>recovers HP<br>equal to the<br>damage dealt. |   | HP Halved<br>The stack<br>halves your<br>remaining HP.                 | * | Shon-gloed<br>Prevents you<br>from jumping.             | a line | Flip-footed<br>Reverses<br>movement<br>with the<br>+Control Pad. |
| う | Silenced<br>Prevents you<br>from using<br>magic.                              |   | Rewound<br>Defense<br>Returns your<br>Defense to LV1.                          |   | Blinded<br>Causes you to<br>sometimes miss<br>with attacks.            | - |                                                         | -      | -                                                                |

# Game Over

If you run out of HP. it's Game Over.

CONTINUE ...... Return to the battle you lost, or to a point just before it. WITHDRAW ..... Abandon the mission and return to the Grey Area. Choose this if you need to adjust your panels (abilities and equipment) before trying the mission again.

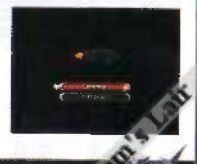

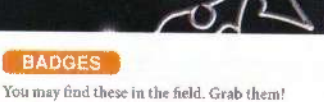

# **MISSIONS: COMBAT GUIDE**

Get these combat basics under your belt, and you will soon be ready to jump into the wild and exhilarating battles the KINGDOM HEARTS series is known for.

# Moving Up in the World

### Inmpine

Press the B Batton to jump. Hold it down longer to jump higher.

# Can't Reach?

You can still snag the edge of platforms that are higher up. Once you are hanging, press Up on the +Control Pad to pull vourself up-or press the B Button to let go.

# Using the Command List

**Cycling Through Commands** Press the X Button (default controls).

### **Executing a Command**

Press the A Button.

| Attack | Swing your weapon.                     |
|--------|----------------------------------------|
| Magic  | Use installed magic (→ P.29).          |
| Items  | Use items you have found or installed. |

The "Attack" command may change to other actions or words when you approach certain people, places, or things in the field.

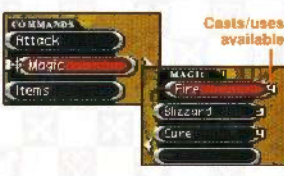

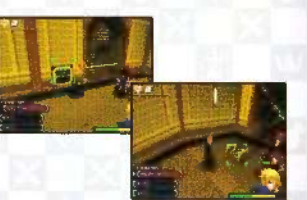

# COMBOS

Continue attacking with the right timing to string together a combo and avoid leaving yourself open.

"The maximum number of attacks in a combo is determined by your installed weapon and abilities.

# **Y Button ALTERNATE COMBO**

Depending on your weapon, you may see this icon while you attack. Press the Y Button right then, and you can switch over to an alternate combo.

# THE BACKPACK

Items you find while out on a mission are stored in your backnack. which you can access via the "Items" command. Items in your backpack can be used (in some cases) or discarded. Anything you throw away will stay right where you left it, in case you decide to come back for it later.

By assigning magic and items to shortcuts, you can get to them with fewer button presses

"Items in your backpack cannot be assigned to shortcuts.

# **ASSIGNING SHORTCUTS**

Navigate through the command list to the magic or item you want to assign, then press

L Button + A/B:X/Y Button (the button of your choice)

USING SHORTCUTS Close the command list, then press

L Button + A/8/X/Y Button (the button you chose)

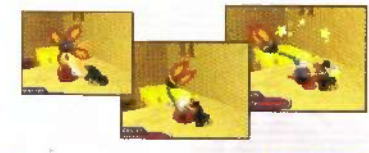

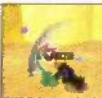

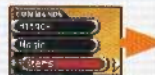

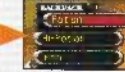

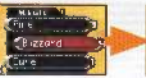

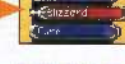

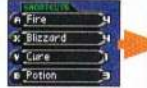

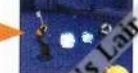

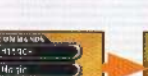

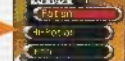

# MISSIONS: COMBAT GUIDE (CONT.)

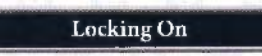

Ouickly press the R Button twice to lock on to a target. This causes the camera to follow that enemy

Changing targets: R Button once while locked on Exiting lock-on mode: R Button twice

# The Heart Counter

Some of your enemies, the Heartless, will release hearts when you defeat them. These hearts are added to your Heart Counter as heart points. Heart points can be used at the Moogle Shop ( $\rightarrow$  P.31).

CHAINING

### Heart counter

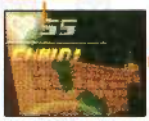

Defeat an enemy to start the chain

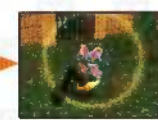

While chaining, a ring of light will appear around the target cursor.

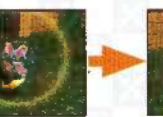

The ring gets smaller as time passes. Keep attacking to prevent. this and keep the chain going!

\_\_\_\_\_\_

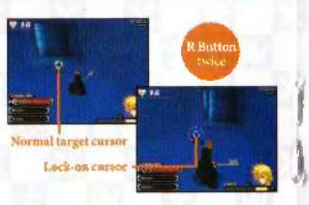

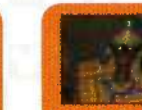

PUREBLOODS These Heartless do not release hearts.

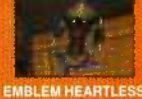

These Heartless. reamed for the mark on their bodies, will telease hearts

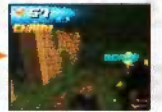

Defeat epemies during a chain to earn bonus heart points!

# **Limit Breaks**

This is your most powerful attack. Your HP must drop below a certain level before you can activate it

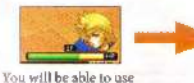

the Limit Break once.

vellow range.

your HP drops into the

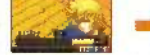

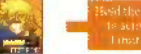

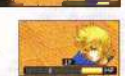

At that point, the word

Mutr. The yellow range will get smaller every time you use a Limit Break.

you will receive rewards based on your performance.

REWARDS ITEMS COLLECTED ...., Items you collected in the

field during the mission.

the Grey Area.

### LEVELING UP

You will be awarded EXP when you return from a mission. Gather enough EXP and you will receive a Level Up panel (+ P 28). Your level will not increase, however, until you install these Level Up panels into slots

LIMIT will appear, along with a white line at the left edge of your remaining HP.

# Mission Review

Once you complete a mission and RTC (return to the castle),

... Guaranteed rewards for completing the mission.

Press the A Button to claim your rewards and return to

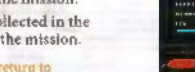

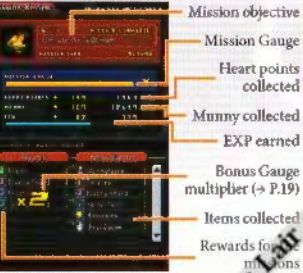

Now, start attacking! You will continue to devastale everything in your path until the white line reaches the left edge of the HP gauge.

# MENUS: THE MAIN MENU

222

Open the main menu when you want to check your stats, equip yourself for the mission ahead, or adjust game settings.

# Screen Guide

You can only open the main menu from the Grey Area ( $\Rightarrow$  P.18).

To open the main menu: press START To close the main menu: press START again, or the B Button

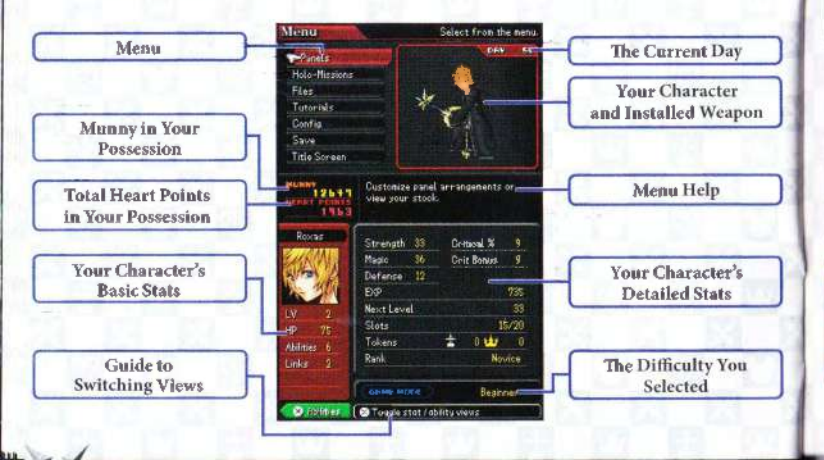

# BASIC STATS

1.17

HP

Abilities

Links

# DETAILED STATS

|                                                                    | Your current level. | Strength                                           | Factors into the damage you deal with your weapon. | EXP                                                                                  | The total experience you have earned.       |
|--------------------------------------------------------------------|---------------------|----------------------------------------------------|----------------------------------------------------|--------------------------------------------------------------------------------------|---------------------------------------------|
| Your maximum HP.<br>The number of<br>abilities you have<br>active. | Magic               | Factors into the damage                            | Next                                               | The amount of EXP you need befor                                                     |                                             |
|                                                                    | Defense             | Factors into the damage                            | Slots                                              | The amount of slots containing installed nanels / total slots available              |                                             |
| The number of<br>links in your panel<br>acrangement.               | Critical %          | The rate at which you deal powerful critical hits. | Tokens                                             | The number of tokens you have<br>earned for completing<br>Challenges<br>Mission Mode |                                             |
|                                                                    |                     | Crit<br>Bonus                                      | Factors into the strength of your critical bits.   | Rank                                                                                 | Increases as you advance through the story. |

# Checking Abilities

Press the X Button while the main menu or Panels menu is open, and you can switch between stat and ability views.

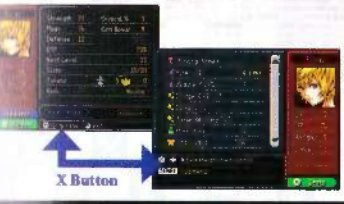

### **Abilities Window**

Whenever you install panels ( $\Rightarrow$  P.28), the weapons, magic, resistances, and abilities they give you are listed here.

To navigate the abilities window: Hold the X Button and use the +Control Pad

# **MENUS: PANELS**

All of your abilities, as well as equipment like weapons, magic, and items, are stored as panels.

# The Panel System

In this game, you will have to install panels in order to power yourself up. This is accomplished by arranging the panels into empty spaces called "slots." By installing and uninstalling panels, you can customize your character any way you like.

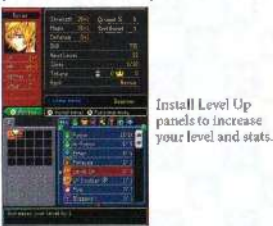

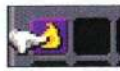

Install one Fire panel...

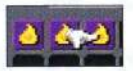

Install three Fire panels.

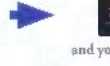

<sup>1</sup>≪1→1.82 ! ₩λ+ε..qbs 138

and you gain one cast of Fire.

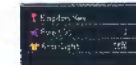

... and you will be able to cast Fire three times.

# Panel Categories

These correspond to the tabs above the list of panels in your stock.

# TEM PANELS

The number of item panels you install determines the number you will begin the next mission with. Once you use an item panel, it is gone for good.

# SUPPORT PANELS

Use Level Up panels to increase your level. Backpack panels increase the number of items you can collect on missions.

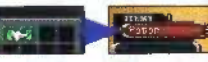

# MAGIC PANELS

The number of magic panels you install determines the number of casis of that magic you can use on the next mission. You get all your magic panels back after a mission. Link them up ( $\Rightarrow$  P.32) to increase their level or the number you can carry.

# ABILITY PANELS

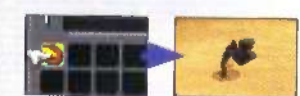

but all these to learn useful new abilities. Link them up  $(\Rightarrow P.32)$  to make them more powerful or unlock additional abilities.

# WEAPON PANELS

Installing one of these changes the appearance and functionality of your weapon. Installing certain panels into the weapon's link zone (A-P.32) will beef up your stats or unlock secret abilities.

# RING PANELS

Initialling one of these may boost your stats, grant new abilities, or minide protection from certain elements.

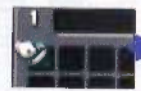

0 000

Strength 24+) Allagic 34+) Defense 7-4

# SYNTHESIS MATERIALS

Two cannot install these. Instead, take them to the Moogle Shop  $(\Rightarrow P.31)$  where you can use them to synthesize new panels.

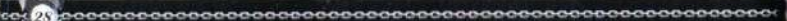

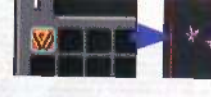

# MENUS: PANELS (CONT.)

|                                                   |                                        | Scre                                | en Guide                                   | e            |                   |   |
|---------------------------------------------------|----------------------------------------|-------------------------------------|--------------------------------------------|--------------|-------------------|---|
|                                                   |                                        |                                     |                                            |              |                   | - |
| <b>bilities</b><br>list of y<br>nd abili          | Wind<br>weapon<br>tles yo              | low<br>ns, magi<br>u have i:        | c, resistance<br>nstalled.                 | s,           |                   |   |
| X Butt<br>N                                       | on + +<br>avigat                       | -Contro<br>e abilitie               | l Pad:<br>is window                        |              | 1. 1.<br>1.<br>1. |   |
| lots<br>his is w<br>ventual<br>nultiple<br>Y Butt | here ya<br>Ily you<br>pages.<br>on: Sw | ou insta<br>will be a<br>ritch to t | ll panels.<br>able to fill<br>he next page |              |                   |   |
| ABILI                                             | TIES                                   | WINE                                | OW EXA                                     | MPLES        |                   | P |
| Par                                               | nel nam                                | •                                   | Magic cast                                 | s/lteni uses | 0                 | 3 |
|                                                   | Fire                                   | eivi                                |                                            | 3            | LINK              |   |
| anel cate                                         | gory                                   | Magic/a                             | bility level                               | Appears w    | nen linked        |   |
|                                                   | Č.                                     | <sup>2</sup> dian                   | 1                                          | - No         |                   |   |
|                                                   | LV                                     |                                     | Uses                                       | 5            |                   |   |
|                                                   |                                        |                                     |                                            |              |                   |   |

| - 👬  | tar iaide. | 192    | Liks |
|------|------------|--------|------|
| Туре | Ability    | Linked | Yes  |
| LV   | LV 2       | Uses   | -    |

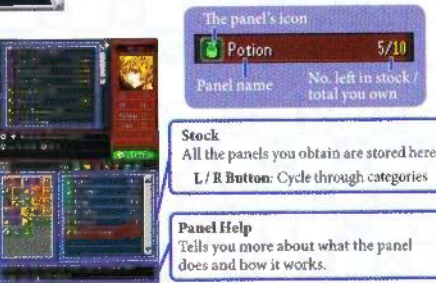

# ANEL EXAMPLES

odge Roll This panel works by itself.

The panel's icon

5/10

Potion

odge Roll @ This is a link panel. You can link other panels to it (→ P.32). In some cases, it will

# Dodge Roll LV+ @

This panel only works when installed inside

| e rai                      | leis Menu Controis                                                                              |  |  |  |  |
|----------------------------|-------------------------------------------------------------------------------------------------|--|--|--|--|
| WHILE WO                   | VORKING WITH SLOTS                                                                              |  |  |  |  |
| +Control Pad               | Move the cursor.                                                                                |  |  |  |  |
| A Button                   | Grab a panel.<br>Install the panel you have grabbed.                                            |  |  |  |  |
| 6 Button                   | Put the grabbed panel back into your stock.<br>Return to the main menu (if no panel is grabbed) |  |  |  |  |
| START                      | Open the panel submenu (> P.33).                                                                |  |  |  |  |
| SELECT                     | Auto-install panels into the link zone under the cursor,                                        |  |  |  |  |
| A Bullon +<br>+Control Pad | Install more than one of the same panel.                                                        |  |  |  |  |

1 11 0 .

# The Moogle Shop

Advance a short ways juto the story, and you will be able to visit the Moogle Shop in the Grey Area. You can buy and sell panels at the shop, synthesize new ones, or trade in tokens for freebie panels.

| Bay        | Purchase panels by spending heart points.                                                                                    |  |  |
|------------|----------------------------------------------------------------------------------------------------|--|--|
| Sel1       | Sell panels to earn munny.                                                                                                   |  |  |
| Synthesize | Use materials and pay munny to make new panels.                                                                              |  |  |
| Redeem     | Receive free panels for the Challenge Sigils ( $\Rightarrow$ P.34) and Mission Crowns ( $\Rightarrow$ P.42) you have earned. |  |  |
| linit      | Return to the Grey Area.                                                                                                    |  |  |

# WHILE WORKING WITH STOCK

| +Control Pad | Move the cursor.                    |  |
|--------------|-------------------------------------|--|
| A Button     | Grab a panel.                       |  |
| B Button     | Return to the main menu.            |  |
| START        | Open the panel submenn<br>(+ P.33), |  |

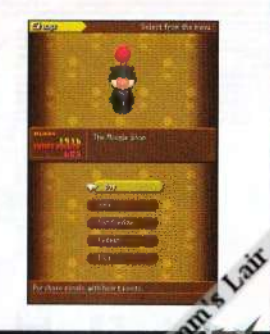

# **MENUS: LINKING UP PANELS**

Link panels are a special type of panel. By "linking" certain panels to them, you can increase their power, quantity, or unlock new abilities altogether.

### Link Panels

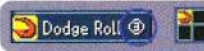

# **Using Link Panels**

| Ø                      | PAL & W . &           | 100          |                  |
|------------------------|-----------------------|--------------|------------------|
|                        | A Fre                 | V 🗖          |                  |
|                        | T dianet              |              |                  |
|                        | anglenant ft          | 21           |                  |
|                        |                       |              |                  |
|                        | ·                     |              |                  |
|                        |                       |              | Shane of the     |
| Masyonalli I<br>John J | el calla el dave nasc | and an aller | selected panel's |

Install a link panel, and a link zone will appear around it. Install certain panels inside this zone and they will link up.

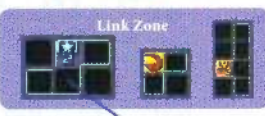

Install panels here to link them up. Link zones come in a variety of shapes and sizes.

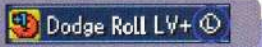

Panels marked with an @ need to be installed into the right link zone. The panel's description will tell you where it belongs.

Install a Doublecast @ link

panel, then place a Fire

The resulting link will

double the amount of Fire

magic you can take into

the field, from one cast

to two.

panel in the link zone that appears.

# Panel Submenu

Press START to open this menu. Here, you can store "decks" (complete panel arrangements) or retrieve ones you have already stored.

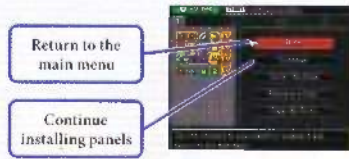

## STORING A DECK

You can have the game remember up to three of your favorite panel arrangements.

" Remember to save your game progress if you want to keep your decks!

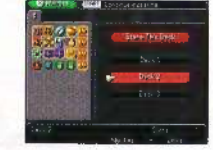

### **RETRIEVING A DECK**

Calling up one of your stored decks will overwrite your current panel arrangement.

# CLEAR ALL SLOTS

Choose this to return all installed panels to your stock.

# Selected deck info

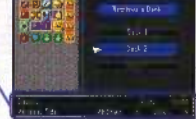

10%

Example

🕇 Kingdom Key

TAnti-Light

# **MENUS: HOLO-MISSIONS**

Missions you skipped during the course of the story will still be available afterwards as Holo-Missions. Later on, you will also be able to try your hand at Challenges, more advanced missions with special restrictions.

# NORMAL MISSIONS

Choose this if you want to attempt the same missions Saïx originally gave you. First choose a day (or period), then select from the missions that were available at that time. You might find that missions you struggled with before are a breeze now.

Note: You cannot fill the Bonus Gauge (> P.19) more than once with the same mission

# CHAILENGES

Grabbing an Ordeal Badge while out in the field on a normal mission will unlock that mission's Challenge.

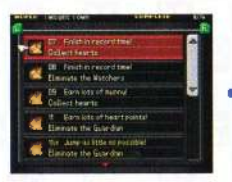

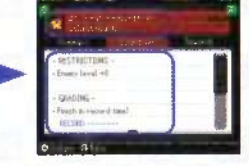

Challenges have more restrictions than their normal counterparts, and your performance is judged on different factors for each.

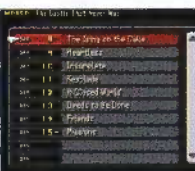

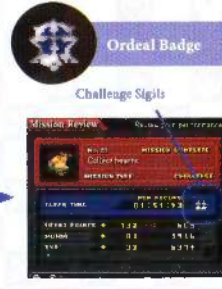

Perform well, and you will receive up to three Challenge Sigils, which can then be redeemed at the Moogle Shop for freebies.

# MENUS: FILES, TUTORIALS, CONFIG

# FILES

### Roxas's Diary

Advance through the story to add to the pages of Roxas's diary.

# **Enemy Profiles**

These detailed reports will tell you about

each enemy's peculiarities and weaknesses. Lock on to enemies in the field to add their profiles to the list.

**Control Settings** 

Co

Ch

Ca

Ca

# TUTORIALS

Here you can review all the tutorials you have seen so far.

### CONFIG

Visit the Config menu whenever you need to modify the controls or adjust how your combat partner behaves. Use the +Control Pad to make your choices, then press the A Button (or B Button or START) to confirm any changes and return to the main menu.

# **Combat Partner Behavior**

| Target  | Choose who partners<br>should target with weapons. |
|---------|----------------------------------------------------|
| Support | Choose how partners should use magic and items.    |

| 1.0            |                        |                       |
|----------------|------------------------|-----------------------|
| 11'S 544       | t b much falling I pay | 211                   |
| State back     | weeks to to thep to    | A Content of          |
| Swith IS 18    | at an I support of the | and the second second |
| with days      | 7                      |                       |
| Today M        | the rold as reasons    | the Regul Roos        |
| dire and       | on our new methy .     | Ho 199, mar   10      |
| they when 2    | Terra an Isra 11       | hank I start But F    |
| NOT I - street | ther turn seal         |                       |

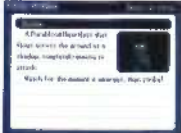

| ntrols*  | Choose how you want to control the camera<br>and shortcuts. |
|----------|-------------------------------------------------------------|
| аве Сап  | Choose whether the camera follows you automatically or not. |
| m Speed  | Set the camera's tracking speed.                            |
| m X-Axis | Set the horizontal camera controls.                         |
| m Y-Axie | Set the vertical camera controls.                           |
|          |                                                             |

Choose whether the command list cursor reverts to Cursor Position "Attack" after using a command Turn on command list navigation using a Command List combination of the X Button and the +Control Pad

\* This setting becomes available after you have proceeded a short ways into the

# **ADVANCING THROUGH MISSION MODE**

You can play Mission Mode by yourself, or team up with up to three other players. You have the choice of either loading your Story Mode data, or choosing "Guest Play" if you don't have any. "The instructions below apply to Multiplayer only.

### Create a Group (→ P.38)

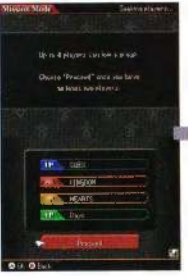

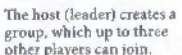

Select a Character (→ P.38)

Choose the character you want to control.

# **Mission Mode** Menu (→ P.38)

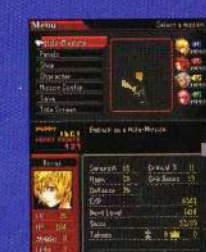

O APP TO

Use Mission Config (> P.40) to set up a variety of rules which make Mission Mode even more fun.

Make your preparations here before you begin. Only the host may choose a mission. All players baye the opportunity to set up their panels.

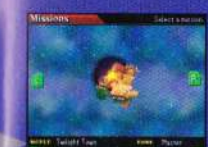

The host must select a mission from the Holo-Missions menu (→ P.39).

### **Complete the Mission** (> P.42)

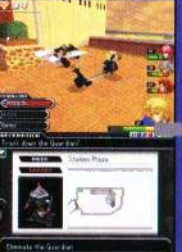

STREET, SQUARE, ST. Execute the mission with

the other players, while at the same time battling to hang on to the most Mission Points.

# Mission Review

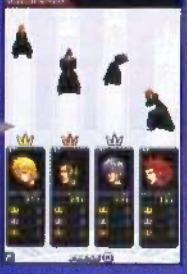

These Mission Points will determine who comes out on top at the end of the mission!

# **MISSION COMPLETE!**

# **MISSION MODE: GETTING STARTED**

You can control any member of Organization XIII during Mission Mode. Utilize their strengths and weaknesses to complete the mission at hand.

# Starting Mission Mode

Select MISSION MODE from the Title Screen, then choose either SOLO to play alone, or MULTIPLAYER to team up with other players

Postar dans is all a

Before you begin, you will be presented with the option to load data from Story Mode, Select from one of the three slots, or choose "Guest Play" to use default data. (Guest Play data cannot be saved.)

If you selected Multiplayer from the Title Screen, choose "Yes" to begin DS Wireless Communications.

# Creating a Group (Multiplayer Only)

First, the player acting as host (leader) should choose "Create a Group," The host's name will then appear on the other players' Touch Screens, at which point they can select it to join the group

Once at least one other player has joined, the host may choose "Proceed.

# Selecting a Character

Choose the character you want to control. Two players cannot control the same character. Once all players have selected a character, the host may press START to proceed.

\* Only the characters you have unlocked will appear in the list.

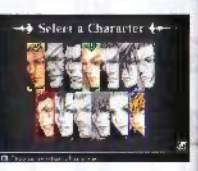

Subjection of

INTARTS

. Dag

Selecting a Mission (Host Only)

# HOLO-MISSIONS

The host must choose a mission from the Holo-Missions menu. Once the mission has been confirmed, the other players may press START as soon as their preparations are complete.

You can add more missions to Mission Mode by finding Unity Badges during Story Mode missions. Keep in mind, however, that some missions require all participating players to have attained a certain rank. Your rank will increase as you make your way through Story Mode.

Other Menus

### PANELS

Use this to modify your panel arrangement.

### SHOP

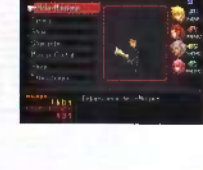

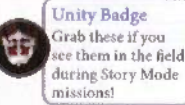

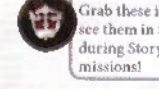

You can use the same Moogle Shop as you do in Story Mode to buy and sell panels, or synthesize new ones.

### CHARACTER

You can pick another character if you want, but you cannot choose characters in use by other players.

Player activity-

# MISSION MODE: GETTING STARTED (CONT)

### MISSION CONFIG

Open this menu if you need to adjust your game controls. The host can also set special rules specific to Mission Mode which change the whole dynamic of the game. Use the +Control Pad to make your choices, then press the A Button (or B Button or START) to confirm any changes and return to the main menu.

### Page 3

| Attack Magic    | Turn attack magic on or off.                       |
|-----------------|----------------------------------------------------|
| Healing         | Turn all means of HP and magic recovery on or off. |
| Enemy Strength  | Set the power of enemy attacks.                    |
| Player Strength | Set the power of player attacks (on enemies).      |
| HP Drain        | Choose whether players lose HP over time.          |

| Page 4            |                                                                            | Page 5        |                                                                                         |  |
|-------------------|----------------------------------------------------------------------------|---------------|-----------------------------------------------------------------------------------------|--|
| Friendly Fire     | Choose whether players can attack each other.                              | RTC Countdown | Set a time limit to reach the dar)<br>corridor and RTC (return to                       |  |
| Friendly Lock-ons | Choose whether players can lock on to each other.                          |               | the mission.                                                                            |  |
| Rank Crowns       | Toggle crown icons which show who<br>is winning.                           | Lives         | If your players are KO'd a total o<br>this number of times, you will fa<br>the mission. |  |
| Handicaps         | Choose whether lower-level players should start with extra Mission Points. | HP Prizes     | Choose whether or not HP prizes appear.                                                 |  |
| Damage Drops      | Set how often players drop prizes when hit.                                | KO Drops      | Set how many prizes players drop                                                        |  |

### SAVE

Save your game data.

TITLE SCREEN Exit Mission Mode and return to the Title Screen.

# MISSION MODE: EXECUTING MISSIONS

You have two goals in Mission Mode. One is to work together and complete the mission; the other is to try and collect more Mission Points than the other players. These Mission Points determine your ranking at the end of the mission.

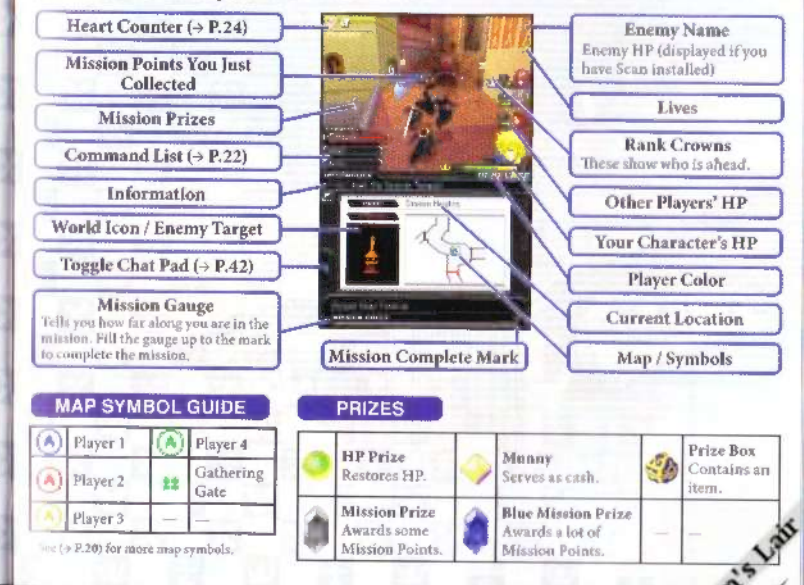

Mission Mode rules

in the second

(host only)

Control

settings

# MISSION MODE: EXECUTING MISSIONS (CONT.)

# GATHERING GATES

Before proceeding into the next area, all players must gather in front of this gate.

# CHAT PAD

During Multiplayer Mission Mode, touch the toggle button on the Touch Screen to open up a pad you can use to chat.

| Pen / eraser   Line wig | ridth Clear the pad |  |
|-------------------------|---------------------|--|
|                         | CLEAR               |  |

|   | <b>Player Colors</b> |
|---|----------------------|
|   | 1P: Blue             |
|   | 2P: Red              |
|   | 3P: Yellow           |
| 1 | 4P: Green            |

# MISSION REVIEW (SOLO)

Finish a mission in Mission Mode to earn one Mission Crown, which can be redeemed at the Moogle Shop for freebies. You will also be awarded bonus Mission Crowns the first time you finish a given mission.

# MISSION REVIEW (MULTIPLAYER ONLY)

The Mission Points you collect during Mission Mode determine your ranking at the end. Take first place and you will receive one Mission Grown, which can be redeemed at the Moogle Shop for freebies. You will also be awarded bonus Mission Crowns the first time you place first in a given mission.

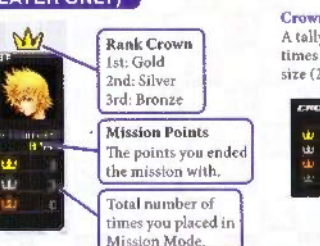

**Crowns (Multiplayer only)** A tally is kept of the number of times you placed in each group size (2, 3, or 4 players).

Group size

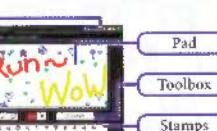

# USING DS WIRELESS COMMUNICATIONS

# What you will need:

Nintendo DS, Nintendo DS Lite
 or Nintendo DS systems
 <u>\_\_\_\_\_i per player</u>

C KINGDOM HEARTS 358/2 Days Game Cards ...... 1 per player

# INSTRUCTIONS

- For each Nintendo DS system, check that the power is turned OFF, and then insert the Game Card.
- 2. Turn each DS system's power ON. The DS Menu Screen will be displayed.
- 3. Touch the KINGDOM HEARTS 358/2 Days panel.
- 4. See  $(\Rightarrow P.38)$  for further instructions on using these features.

# USING DS WIRELESS COMMUNICATIONS (CONT.)

# Wireless Communication Guidelines

Please note the following points regarding wireless communications:

The displayed on the Nintendo DS Menu screen or the game menu is the Nintendo DS Wireless Icon. Choosing a menu option with a Nintendo DS Wireless Icon activates the wireless communications mode. Never activate this mode in areas where wireless communications are prohibited (such as on airplanes, in hospitals, on trains or on buses).

The adjust displayed on-screen while wireless communications are in operation indicates the strength of the wireless signal. The icon has four modes depending on the signal strength, as shown below. The stronger the signal is, the more stable the wireless communications will be.

|             | 1     | 91  | 2.1 | ۲.1  |
|-------------|-------|-----|-----|------|
| No. of Bars | 0     | 1   | 2   | 3    |
| Strength    | Weake | r 🔶 |     | nger |

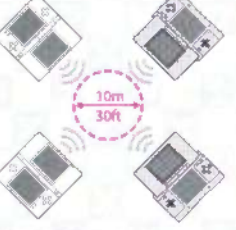

mode is active, the power light will flash at a different speed.

O For the best wireless communications performance, please note the following:

- All Nintendo DS systems should be within 30-feet of each other, or at a distance where the signal strength icon shows two or more bars.
- The Nintendo DS systems should face each other as directly as possible.
- · Avoid having people or other obstructions between the Nintendo DS systems.
- Avoid interference from other devices. If communication seems to be affected by other devices (wireless LAN, microwave ovens, cordless devices, computers), move to another location or turn off the interfering device.

# STAYING ON TOP OF THE ACTION

Below is a basic list of some of the abilities acquired during Story Mode which will give you an edge in combat.

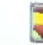

# DODGE ROLL (Y Button while moving)

Allows you to quickly roll forward. You are untouchable at the start of the roll, making this useful when you need to get out of harm's way.

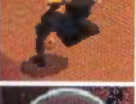

### BLOCK (Y Button

Allows you to block attacks with your weapon. Time it right and you can deflect an attack right back at the enemy to deal damage.

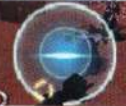

### GLIDE (Y Button in midair)

Allows you to soar through the air as long as you hold the Y Button down. Use the +Control Pad to move while gliding.

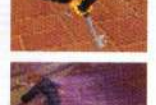

### AIR SLIDE (8 Button in midalr)

Allows you to perform an aerial dash. You are untouchable at the start of the slide, making this useful when you need to get out of harm's way.

# AERIAL RECOVERY (8 Button after taking damage in midali)

If an enemy's attack sends you flying, use this to regain your balance.

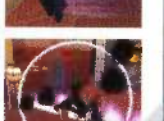

# Q&A

# SQUARE ENIX ONLINE MERCHANDISE STORE

# Story Mode

- Q. I saw the words "Level Up" after a mission, but my level didn't get any higher.
- A. The "Level Up" you saw added a Level Up panel to your panel stock. You need to use the Panels menu (→ P.28) and install the Level Up panel into a slot before your level will increase.
- Q. I collected items during a mission, but the quantity listed under the "Items" command didn't increase.
- A. Items collected in the field are stored in your backpack. If you have other items preinstalled, you will need to scroll past them before the coments of your backpack are displayed. Also, keep in mind that your backpack can only hold so much; if it's full, you'll need to discard another item, or else install a Backpack panel before the mission to increase your backpack's capacity.

# Mission Mode

- I want to try Mission Mode, but I haven't played Story Mode yet and don't have any save data.
- That's okay! Choose "Guest Play" on the load screen to play Mission Mode with default data and a limited number of missions (→ P.38). However, you will not be able to save Guest Play data.
- 2. I want to play this mission with other people, but the game won't let everyone participate.
- Missions have a minimum rank. If not all your players have attained that rank, you won't be able to choose it. Advance through Story Mode to increase your rank.

# KINGDOM HEARTS AVATAR MASCOT STRAPS MSRP: 59.99 EACH - KAIRI/CLOUD/ROXAS/RIKU/SORA AVAILABLE OCTOBER 2009

# SQUARE ENIX PRODUCTS

Dispey, SQUARE ENX and the SQUARE ENIX logo are registered trademarks of Square Enix Holdings Coin The United States and/or other countries.

# PIANO COLLECTIONS KINGDOM HEARTS

# Available Now

Composed and Produced by Yoko Shimomura SRP: \$23.99 Tracks: 12

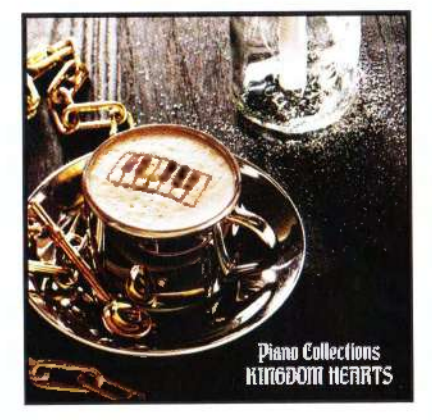

The following warranky and support information applies only to customers in the United States and Canada, and only to original consumer purchasers of unducts covered by this warranky.

### LIMPTED WARRANTY

Square Enic, Inc. (\*SEP) warranks to the original purchaser of the enclosed product (the "Product") that the mudii containing the Product (which includes any rophacement media provided under this warranky) will be free from delects in materials and workmanity for a given incritase (the "Warrank") encore.) SE's entre liability and your exclusive remedy under this limited warranky shall be, at SEPI option, repair or replacement, without charge, of the whole or affected portion of any Product that proves to be delective in material or workmanity during the Warrancy Period.

### EXCLUSIONS FROM WARRANTY

This warranty applies only to defects in factory materials and factory workmanship. Any condition caused by abuve, universimable use, mistreatment, neglect, incident, improper operation, destruction or alteration, or repair or maintenance attempted by provise othor than SEI to not a defect covered by this warranty. Parts and materials subject to wear and lear in normal usage are not covered by this warranty.

### IMPLIED WARRANTIES AND INCIDENTAL AND CONSEQUENTIAL DAMAGES

Under state or provincial law, you may be entitled to the benefit of certain implied warranties. ANY APPLICABLE IMPLIED WARRANTIES, INCLUDING WAR-RANTIES OF MERCHANTABILITY AND FITNESS FOR A PARTICULAR PURPOSE, WILL CONTINUE IN FORCE ONLY DURING THE WARRANTY PERIOD. Some states and provinces do not allow limitations on how long an implied warranty faste, so the above limitation may not apply to you.

NEITHER SEI NOR YOUR RETAIL DEALER HAS ANY RESPONSIBILITY FOR ANY INCIDENTAL OR CONSEMUENTIAL DAMAGES RELATING TO YOUR USE OF THE PRODUCT, INCLUDING, WITHOUT LIMITATION, ANY DAMAGES FOR LOSS OF DATA OR LOSS OF PROFIT, OR FOR ANY INCIDENTAL EXPENSES, LOSS OF TIME, OR INDONVENIENCE. As some states and provinces do not allow the exclusion or limitation of incidental or consequential damage, the foregoing limitation or exclusion may not apply to you.

### HOW TO OBTAIN WARRANTY SERVICE

To obtain warranty service, please send the detective Product, together with a copy of your original sales receipt, your return address, name and telephone number, should contact be necessary, and a brief note describing the defect to SEI at the following address:

### Square Enix, Inc., Customer Warranty, 999 N. Seputveda Blvd., 3rd Floor, El Sepundo, CA, 90245.

THE DEFECTIVE PRODUCT MUST BE POSTMARKED WITHEN NINETY (90) DAYS FROM THE DATE OF PURCHASE. PROOF OF PURCHASE IN THE FORM OF A DATED RECEIPT MUST BE INCLUDED TO OBTAIN WARRANTY SERVICE.

The shipping costs for sending the defective Product to SEI is a sole responsibility of the Customor. SEI will not be liable for any damage or loss that occurs during shipping. To minimize loss during shipping, you may opt to use a tracking method when shipping.

CUSTOMER SUPPORT

If you have warranty questions, require technical or customer support, please visit:

### www.square-enix.com/nu/support

There you will be able to create a live contact through our chat support system, view our hours of operation and review additional support details. You can liso contact Costomer Support at 310-846-0345. Please note that toil charges do apply when contacting us through phone support. For foil free service, please contact us through chat support or email.

> FOR INFORMATION AND SERVICES BY SQUARE END, INC., GO YO WWW.SQUARE-ENIX.COM

NOTICE: The Product, this manual, and all other accompanying documentation, written or electronic, are protected by United Successful law, trademark law and international treatles. Unauthorized reproduction is subject to civil and criminal penalities. All the userved.

# SQUARE ENIX MUSIC

HTTP://STORE.NA.SQUARE-ENIX.COM

# SQUARE ENIX.

www.square-enix.com/na Published by Square Enix, Inc. 999 N. Sepulveda Blvd., 3rd Floor El Segundo, CA 90245 5 Lair

USA